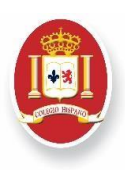

# **INFORMATIVO SYSCOL**

Villa Alemana, 08 marzo 2021

#### Estimados Padres y Apoderados:

Junto con saludarles informamos a ustedes sobre el uso de la plataforma de Gestión Escolar, utilizada por nuestro establecimiento, SYSCOLNET. A través de sus diversas herramientas se trasmitirán comunicados generales y locales de cada sede, nivel o curso, podrán mantenerse actualizados sobre deberes y compromisos académicos de sus hijos(as) y obtener reportes sobre su estado de sus pagos, cuotas pendientes, y descargar boletas de pagos

Syscolnet cuenta además con una aplicación gratuita y muy amigable para descargar a su Smartphone, denominada **"NotasNet**" por medio de la cual podrán acceder rápidamente a calificaciones, asistencias, observaciones y contenidos. Recordamos que según se indica en el Reglamento Interno de Convivencia escolar, uno de los deberes de los padres y apoderados es acceder permanentemente a las plataformas digitales de comunicación y compromisos académicos

#### 1. Acceso inicial a NotasNet

Para ingresar por primera vez, o bien cambiar su clave de acceso, debe hacerlo desde un computador y no desde el teléfono, a través de la siguiente dirección: <u>https://www.syscol.com/notasnet/welcome</u>

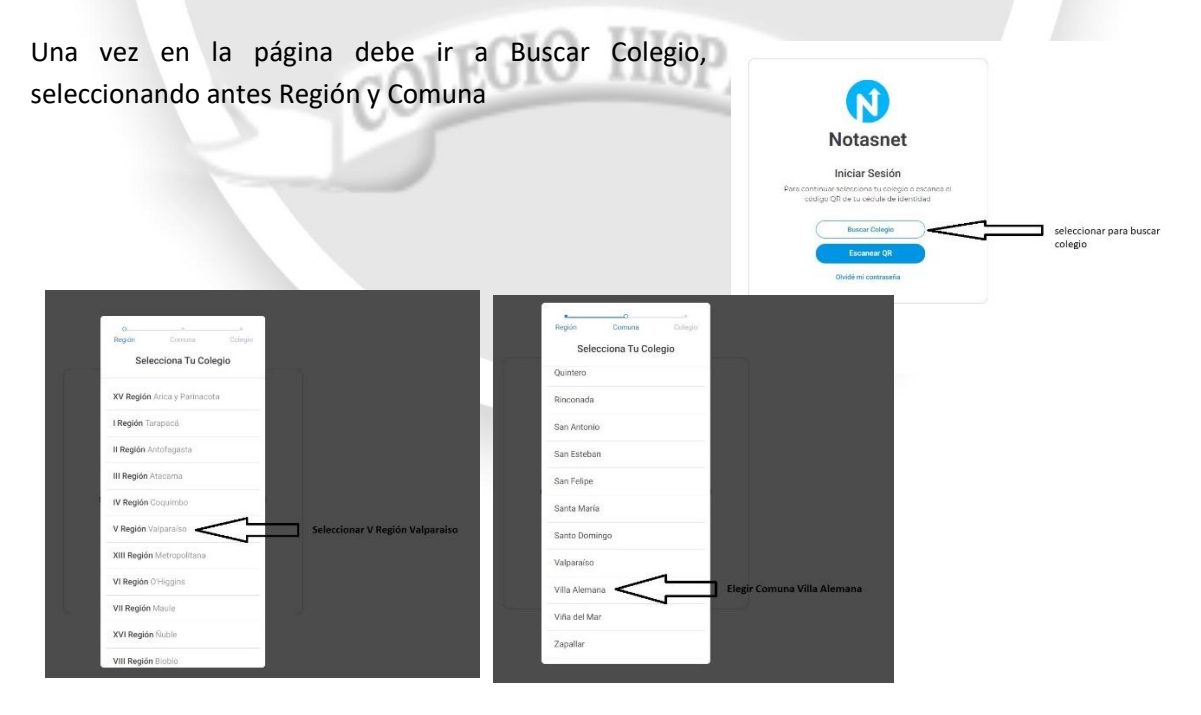

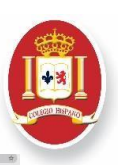

### 2. Activar cuenta de usuario:

Una vez realizado todos los pasos anteriores, usted debe ingresar con sus credenciales a Notasnet de la siguiente manera:

**Usuario**: Corresponde a su Rut antecedido de un cero. Si es menor a 10 millones, debe colocar 00. Si termina en K, ésta debe ser en mayúscula, ejemplo: 011.111.111-1 / 011.111.111-K / 00.9.876.543-2.

**Clave o Password:** Su clave corresponde a los 4 últimos dígitos antes del verificador.

| COL                    | EGIO HISPANO                                         |
|------------------------|------------------------------------------------------|
| Ingresa tu usuar<br>cé | io o escanea el código QR de tu<br>dula de identidad |
| 011.111.111-1          |                                                      |
|                        |                                                      |
|                        | Olvidé mi contraseña                                 |

## 3. Actualización de fichas de alumnos y apoderados

Habiendo ingresado a la plataforma de Notasnet, en la ventana inicio, aparecerá su nombre en el sector superior derecho. En ese sector se encuentra el menú desplegable, donde encontrará los siguientes menús:

HISPANC

- Modificar Datos
- Cambiar Contraseña
- Cerrar sesión.

Para actualizar las fichas, debe elegir modificar datos, tal como lo muestra la siguiente imagen:

| N Notasnet                                                      | Inicio Notasnet<br>Biersenido al nuevo Notasnet | Bos         | car -   |      |    |    | Apoderado          | Menú<br>desplegable     |
|-----------------------------------------------------------------|-------------------------------------------------|-------------|---------|------|----|----|--------------------|-------------------------|
|                                                                 | Últimas Notificaciones                          | Var Todas I | Marzo 2 | 021  |    |    | Apoderado          |                         |
|                                                                 | 14- Al-                                         |             | 10      | 1718 | mi | 10 |                    |                         |
| E Calendario                                                    | Mis Alumnos                                     |             | 1       | 2    | 3  | 4  |                    |                         |
| Capetas                                                         |                                                 |             | 0       | 9    | 10 | 11 | 回外通线               | Seleccionar esta opcior |
|                                                                 |                                                 |             | 15      | 16   | 17 | 18 | Modificar datos    | para completar ficha de |
|                                                                 |                                                 |             | 22      | 23   | 24 | 25 | Cambiar Contraseña |                         |
|                                                                 |                                                 |             | 29      | 30   | 31 |    | OCerrar Sesion     |                         |
|                                                                 |                                                 |             |         |      |    |    |                    |                         |
| El Marada                                                       |                                                 |             |         |      |    |    |                    |                         |
| III Notas                                                       |                                                 |             |         |      |    |    |                    |                         |
|                                                                 |                                                 |             |         |      |    |    |                    |                         |
| Observaciones                                                   |                                                 |             |         |      |    |    |                    |                         |
| Coservaciones     Transversales                                 |                                                 |             |         |      |    |    |                    |                         |
| Coservaciones     Transversales                                 |                                                 |             |         |      |    |    |                    |                         |
| Observationes     Transportables                                |                                                 |             |         |      |    |    |                    |                         |
| Costemvaciones  Transpressales  Mis Datas  Conces               |                                                 |             |         |      |    |    |                    |                         |
| Conservaciones Transoversales Dolones Mis Datos O Cerrar Seción |                                                 |             |         |      |    |    |                    |                         |
| Cosernaciones  Transversales  Dotones  Mis Datos  Cerrer Seción |                                                 |             |         |      |    |    |                    |                         |

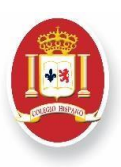

El panel para actualizar la ficha es el siguiente:

| Notasnet     | Modificar Datos                                             | Buscar |                                 | Apoderado | ; |
|--------------|-------------------------------------------------------------|--------|---------------------------------|-----------|---|
|              | Seleccionar Datos                                           | · <5   | En esta sección aparecerá       |           |   |
|              |                                                             | -      | tanto los nombre de los         |           |   |
|              |                                                             |        | Debe actualizar los datos       |           |   |
|              |                                                             |        | solicitados, a fin de completar |           |   |
|              | > Datos Contacto                                            |        | las nellas correspondientes     |           |   |
| hiente       | Dirección                                                   |        | En cada tipo de ficha, se       |           |   |
|              |                                                             |        | completar.                      |           |   |
| iolioteca    | Comuna                                                      |        | Recuerde que completar los      |           |   |
|              | Seleccionar comuna desde menú.                              | 0      | comunicacion fluida entre el    |           |   |
|              |                                                             |        | colegio y usted.                |           |   |
|              | Moni se debe escribir con el siguiente formato +56987654321 |        |                                 |           |   |
| orano        |                                                             |        |                                 |           |   |
|              | Email                                                       |        |                                 |           |   |
| bservaciones |                                                             |        |                                 |           |   |
|              |                                                             |        |                                 |           |   |
|              | > Datos Familiares                                          |        |                                 |           |   |
|              | Vive Con                                                    |        |                                 |           |   |
| is Datos     | Sus Padres                                                  | 0      |                                 |           |   |
|              | Crane Exmitter (on al honor)                                |        |                                 |           |   |
|              | Grupo Familiar (en el hogar)                                |        |                                 |           |   |
|              |                                                             |        |                                 | Volver    |   |
|              | Hermanos (en el hogar)<br>Hermanos (en el hogar)            |        |                                 |           |   |
|              |                                                             |        |                                 |           |   |
|              | Retta Familiar                                              |        | _                               |           |   |
|              |                                                             |        |                                 |           |   |
|              |                                                             |        |                                 |           |   |

Cuando ya haya actualizado toda la información, debe presionar el **botón enviar** que se encuentra al final de la página.

|               | Vive Con                                                     |   |
|---------------|--------------------------------------------------------------|---|
|               | Sus Padres                                                   | ٠ |
| Notas         |                                                              |   |
| Observaciones | Grupo Familiar (en el hogar)<br>Grupo Familiar (en el hogar) |   |
| Transversales | Hermanos (en el hogar)<br>Hermanos (en el hogar)             |   |
|               | Trade Carellar                                               |   |
| Mis Datos     | Renta Familiar                                               |   |
| Cerrar Sesión | Tipo Weenda<br>Sin asignar                                   | ٥ |

En Notasnet usted podrá además actualizar y recuperar contraseña para mayor seguridad.

Agradeciendo su colaboración y permanente comunicación, les saluda cordialmente

Administración Central